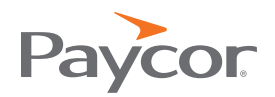

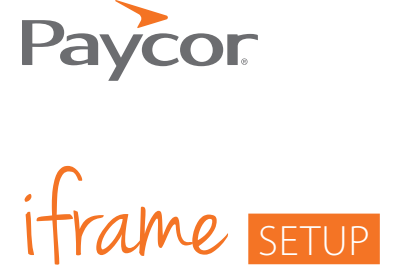

How to use an iframe for your organization's careers page.

Resources team can add, edit and Updates should appear immediately Marketing, IT, or Web Development.

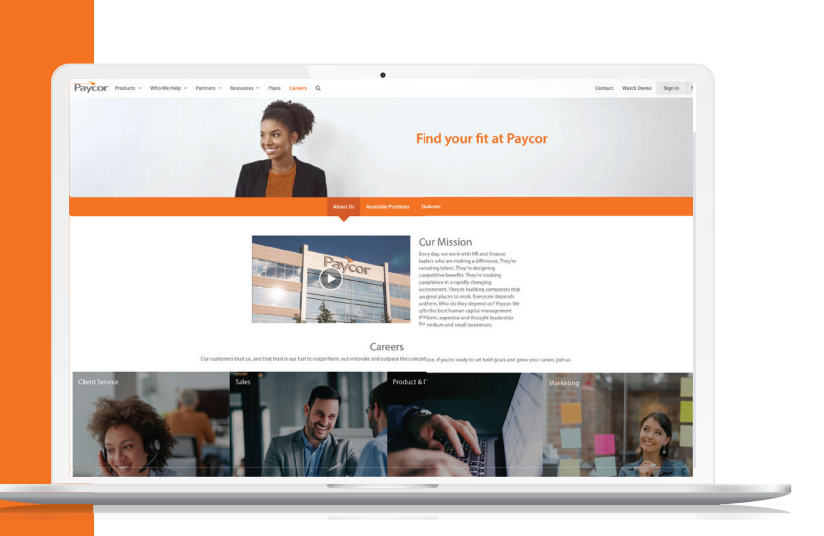

Please read the instructions carefully—we want to ensure full functionality for your HR team.

#### **Frequently Asked Questions**

#### If we are currently using an active Paycor careers page, what should we do?

Contact RecruitingSupport@paycor.com for a sandbox testing environment—we're happy to keep an active careers page running while the new one is built and tested.

Are there any special instructions for a website managed with a CMS (e.g. Wordpress or Drupal)? You may need a plugin to install the Paycor Recruiting iframe code. Here are some helpful resources:

For Wordpress: https://wordpress.org/plugins/raw-html/

For Drupal: https://www.drupal.org/node/803562

#### How often does the Paycor feed update?

When changes are made by the HR team, our feed will update immediately. We strongly recommend pulling and caching the feed content very frequently (i.e. intervals shorter than 5 minutes). This will minimize the delay for any time-sensitive changes made by the HR team.

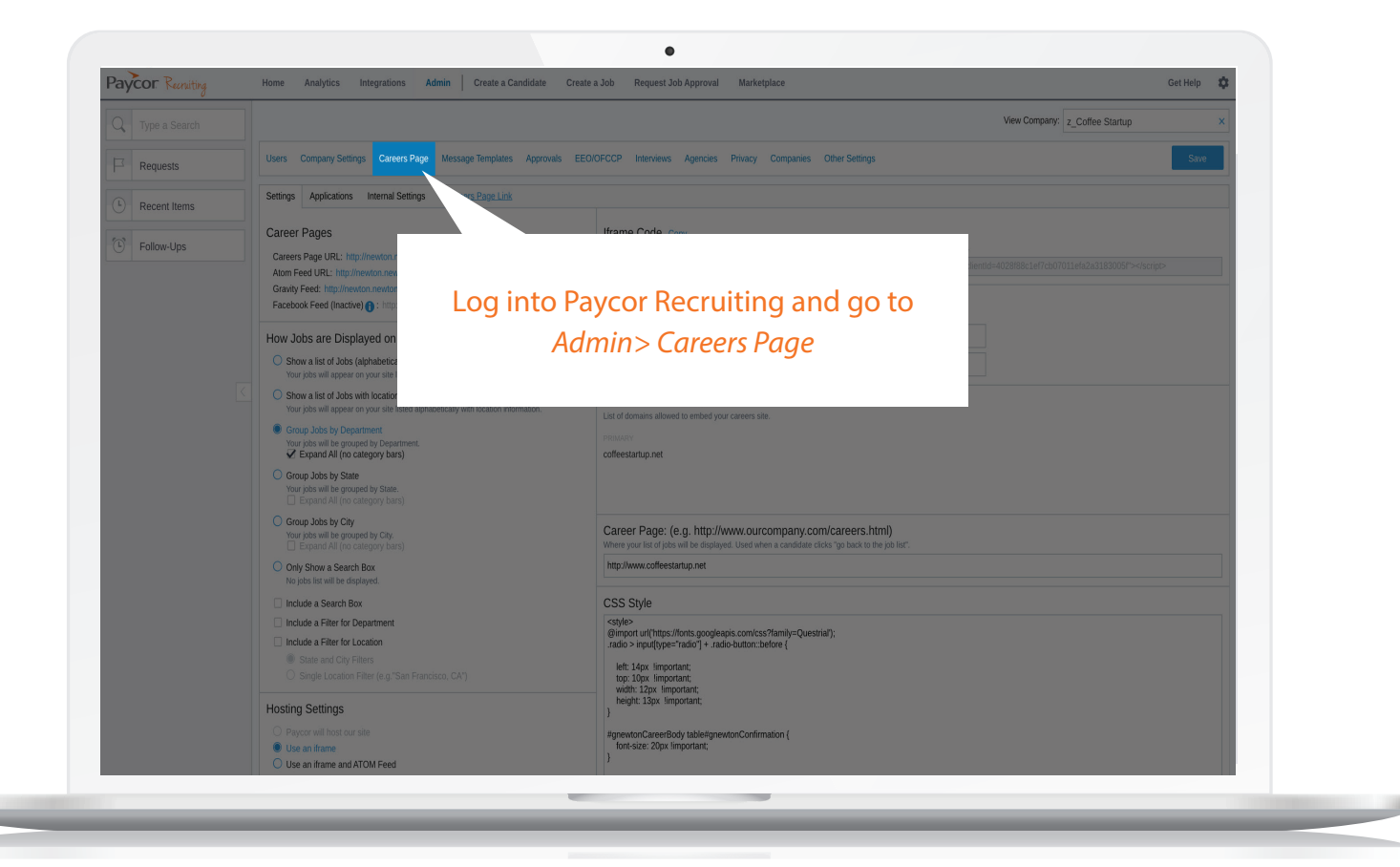

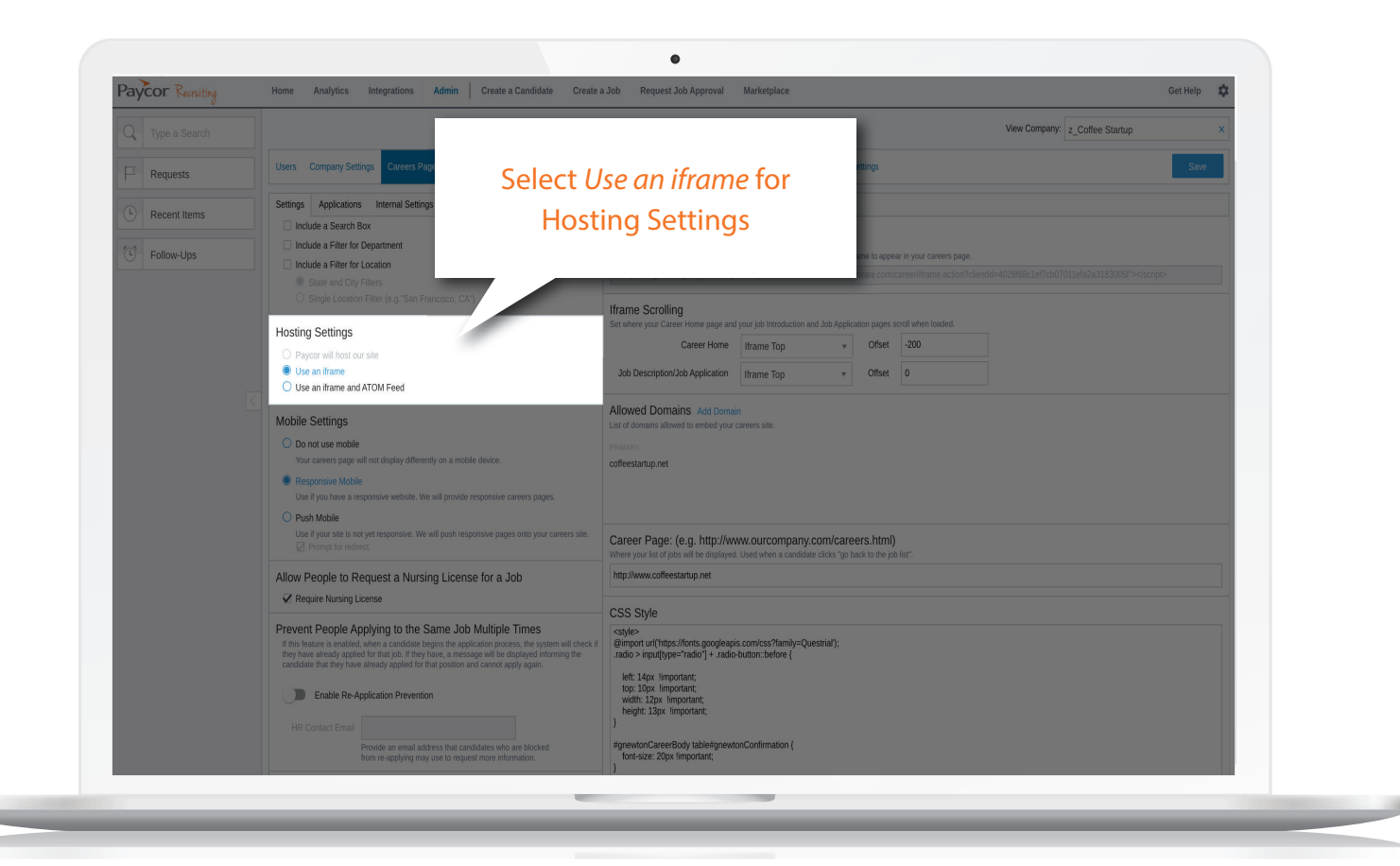

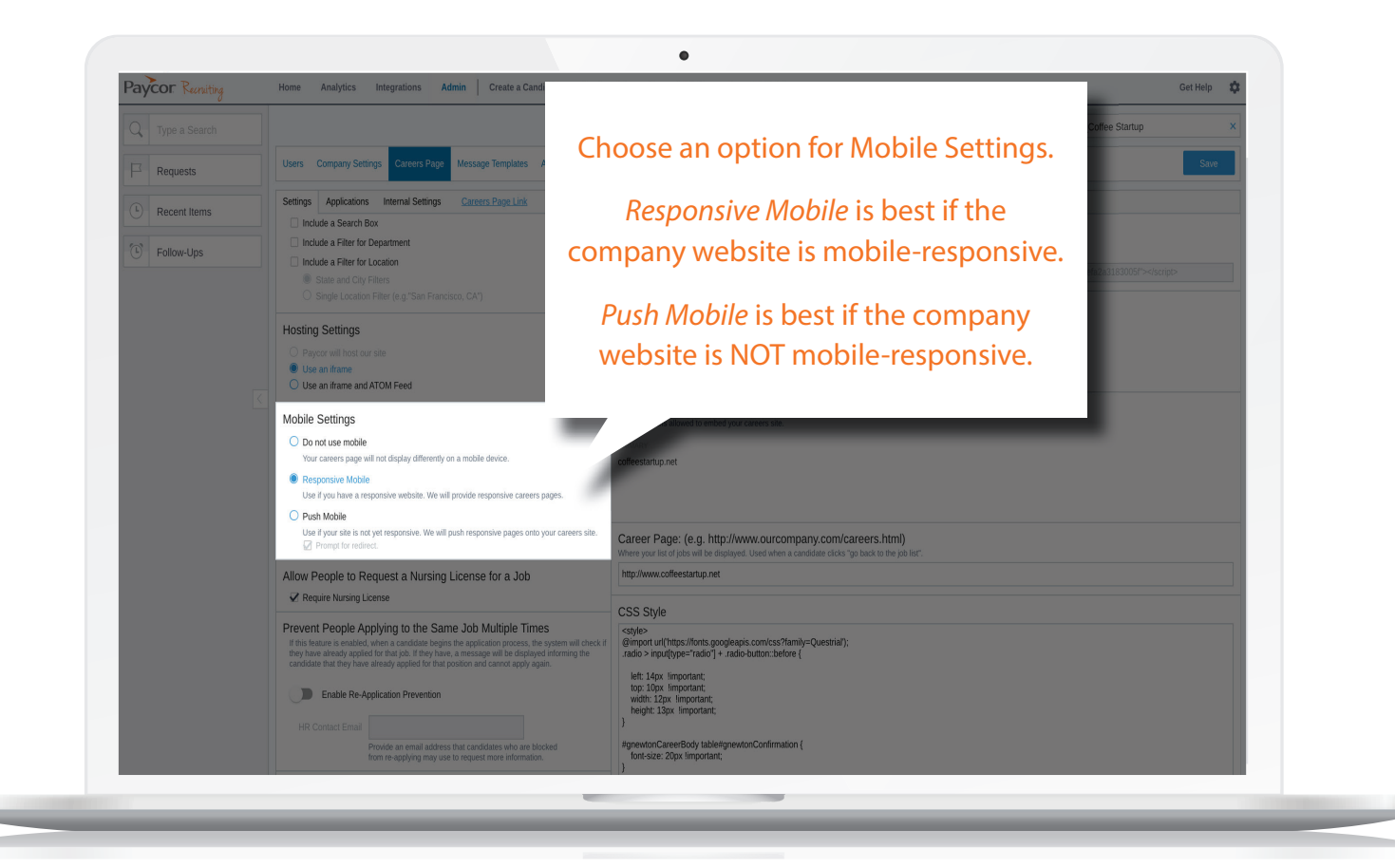

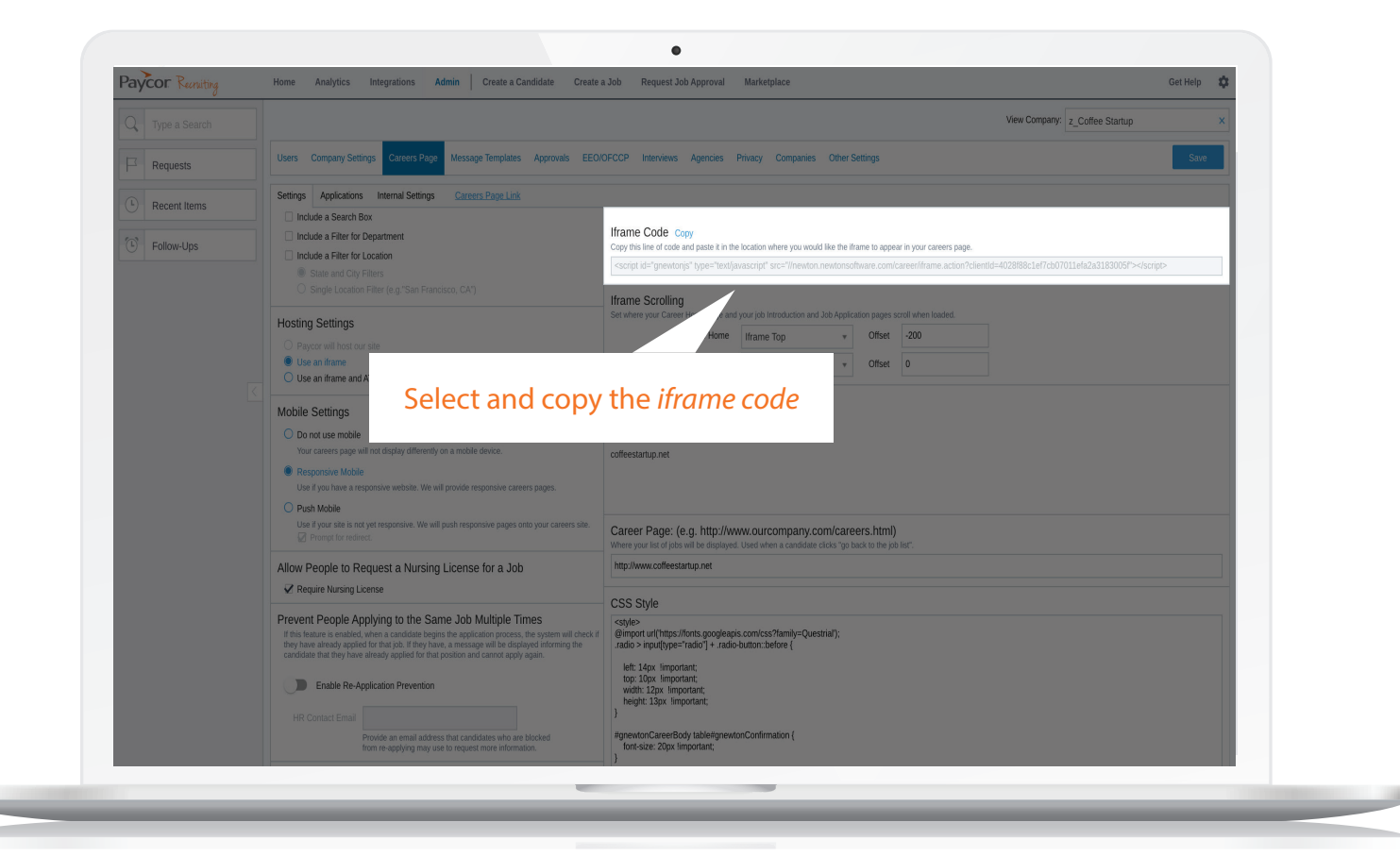

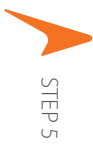

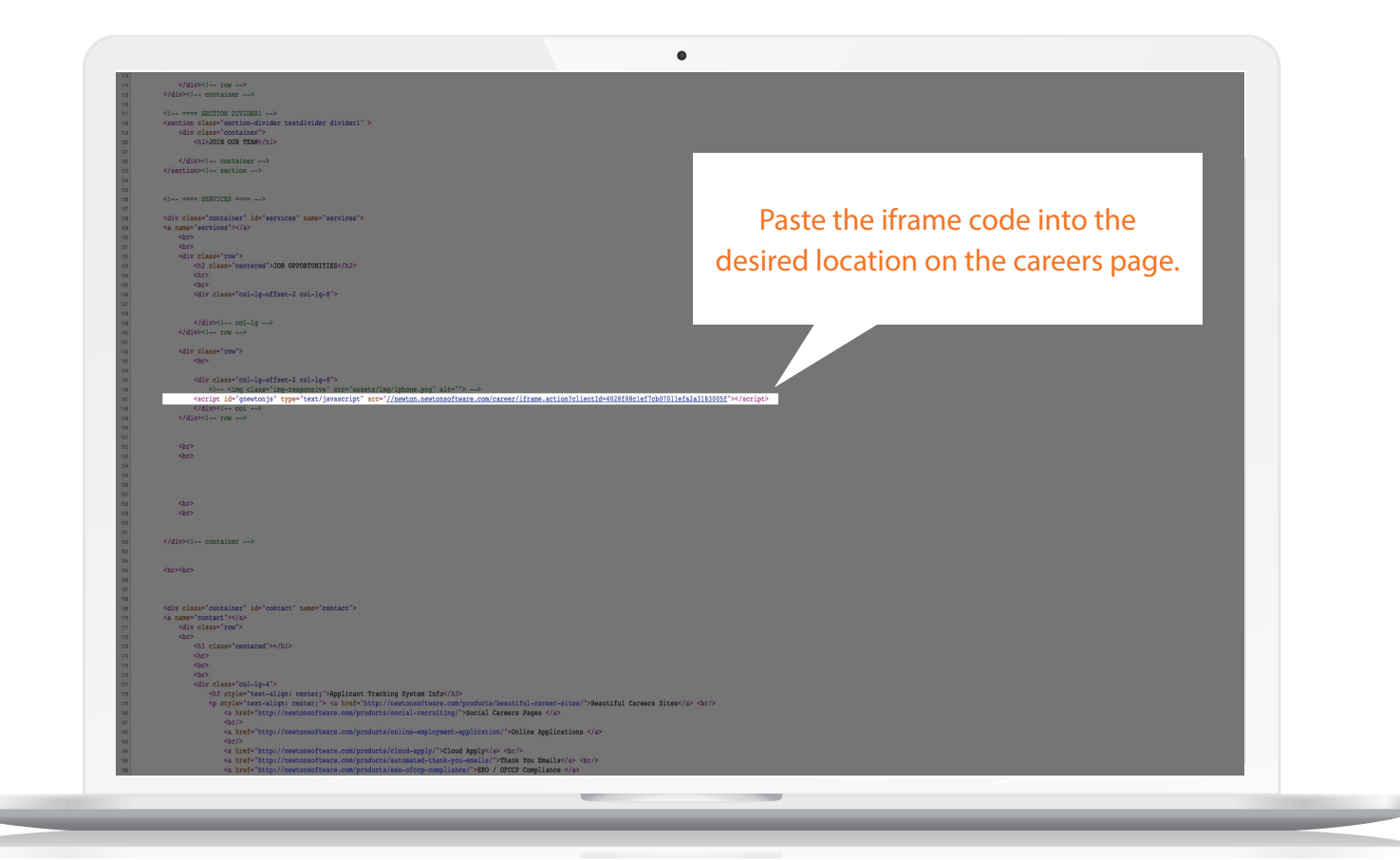

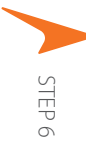

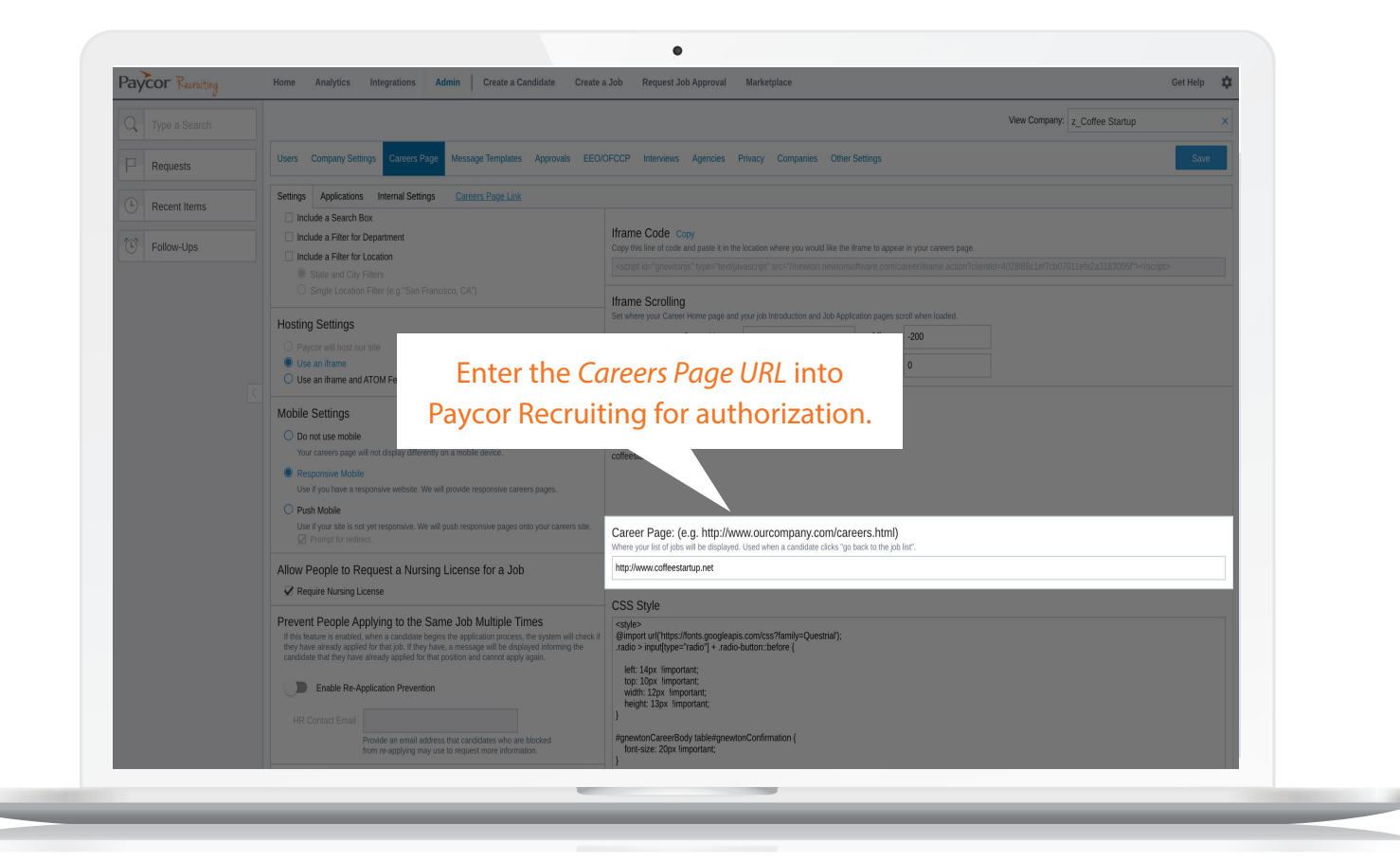

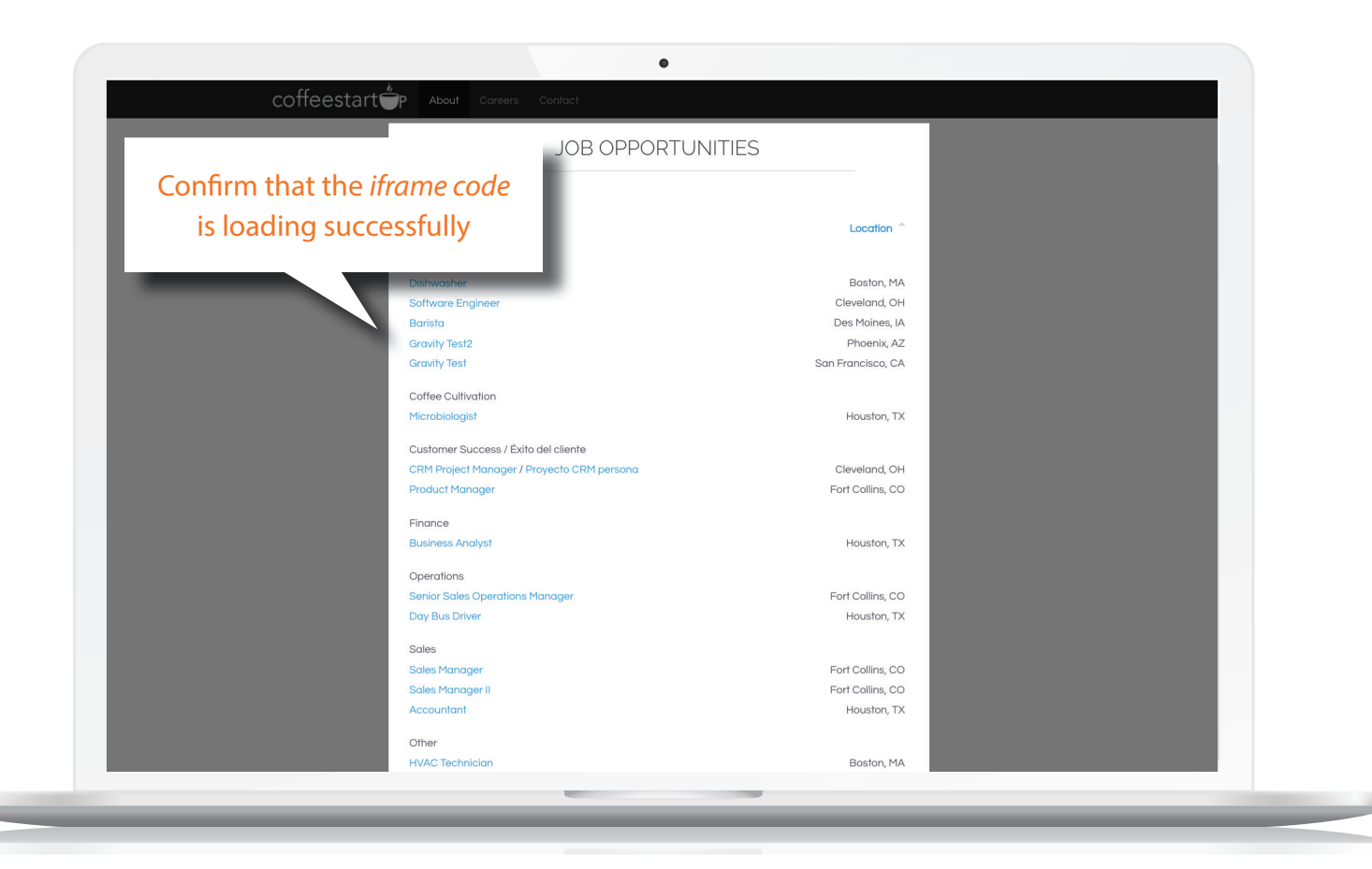

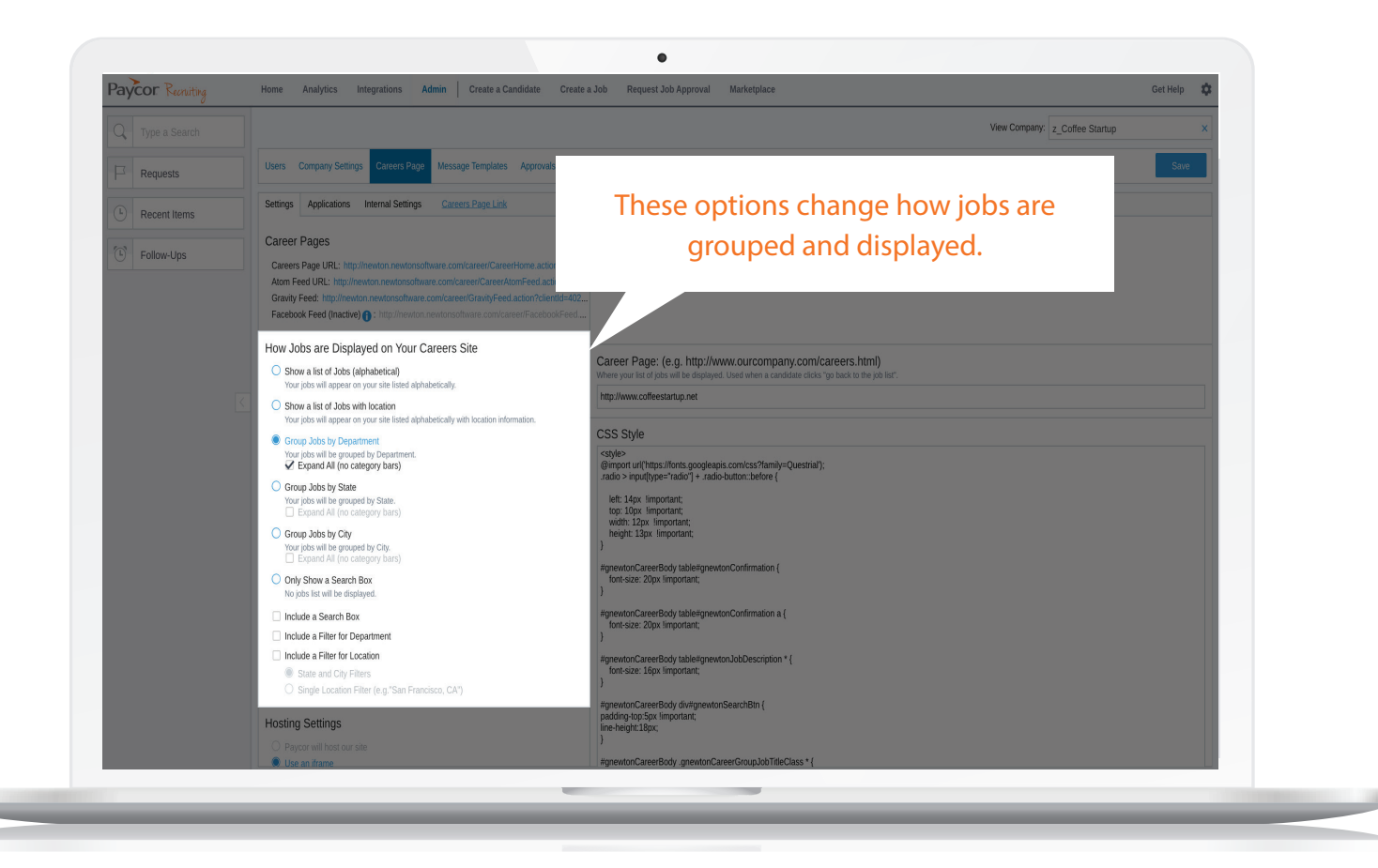

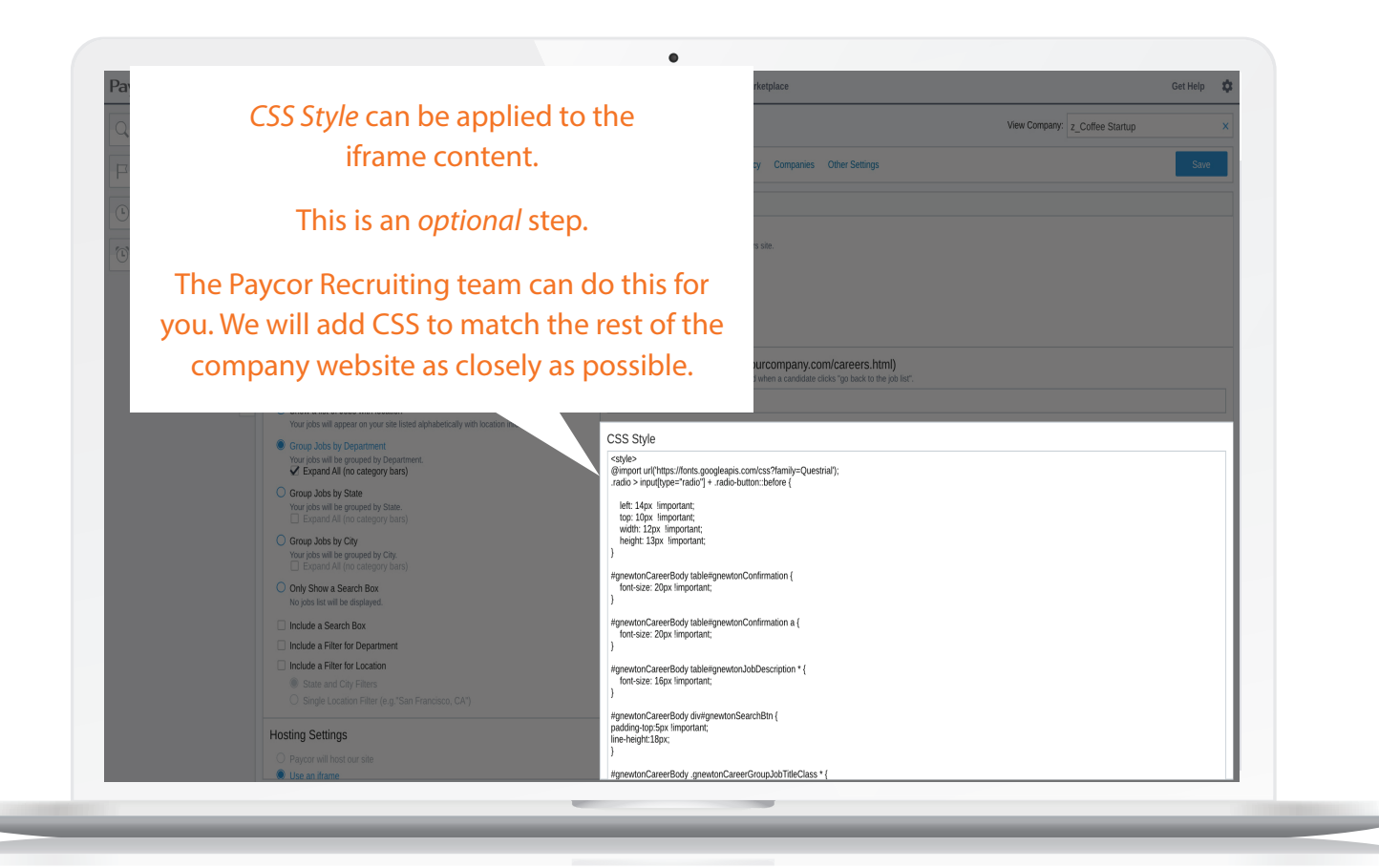

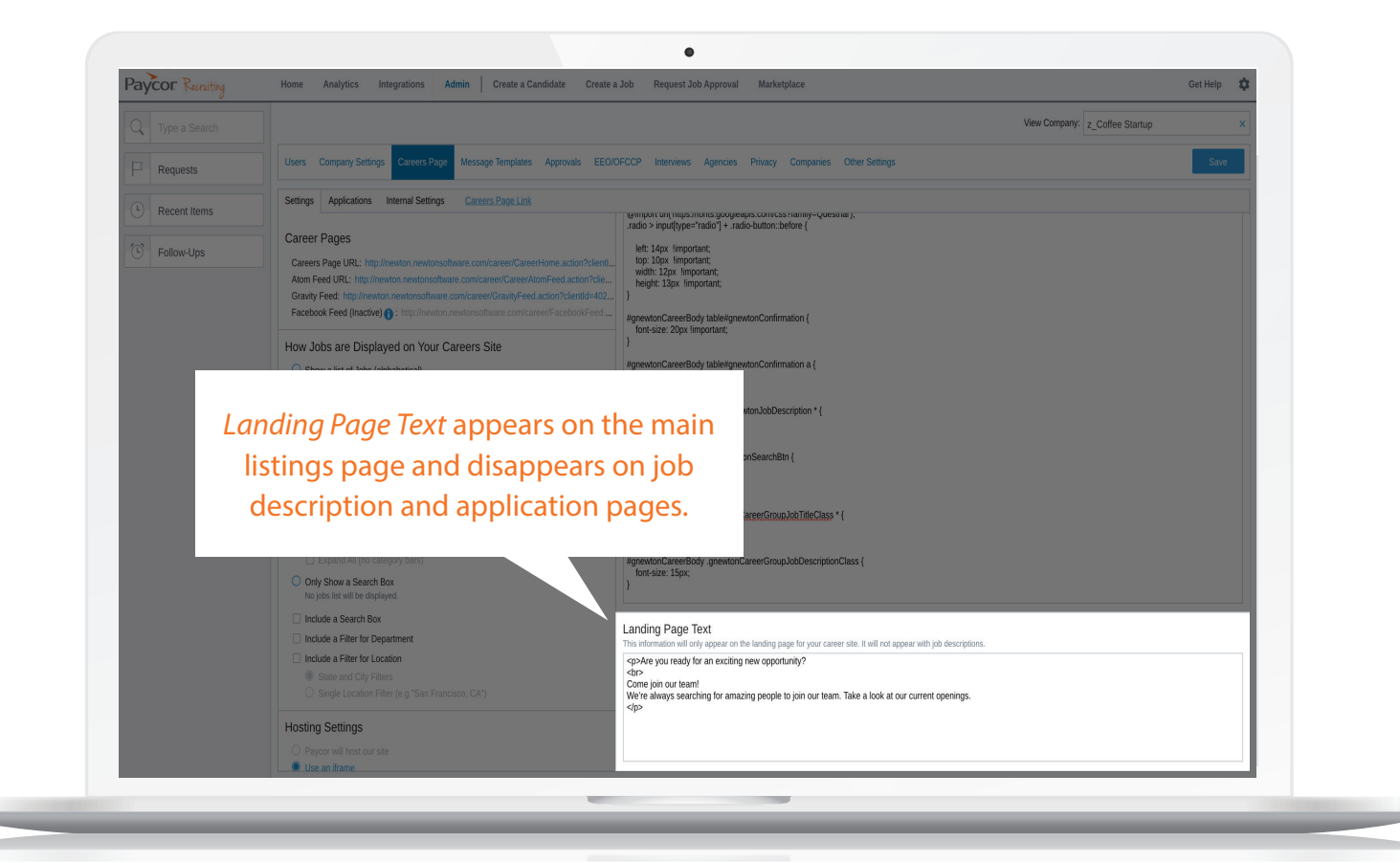

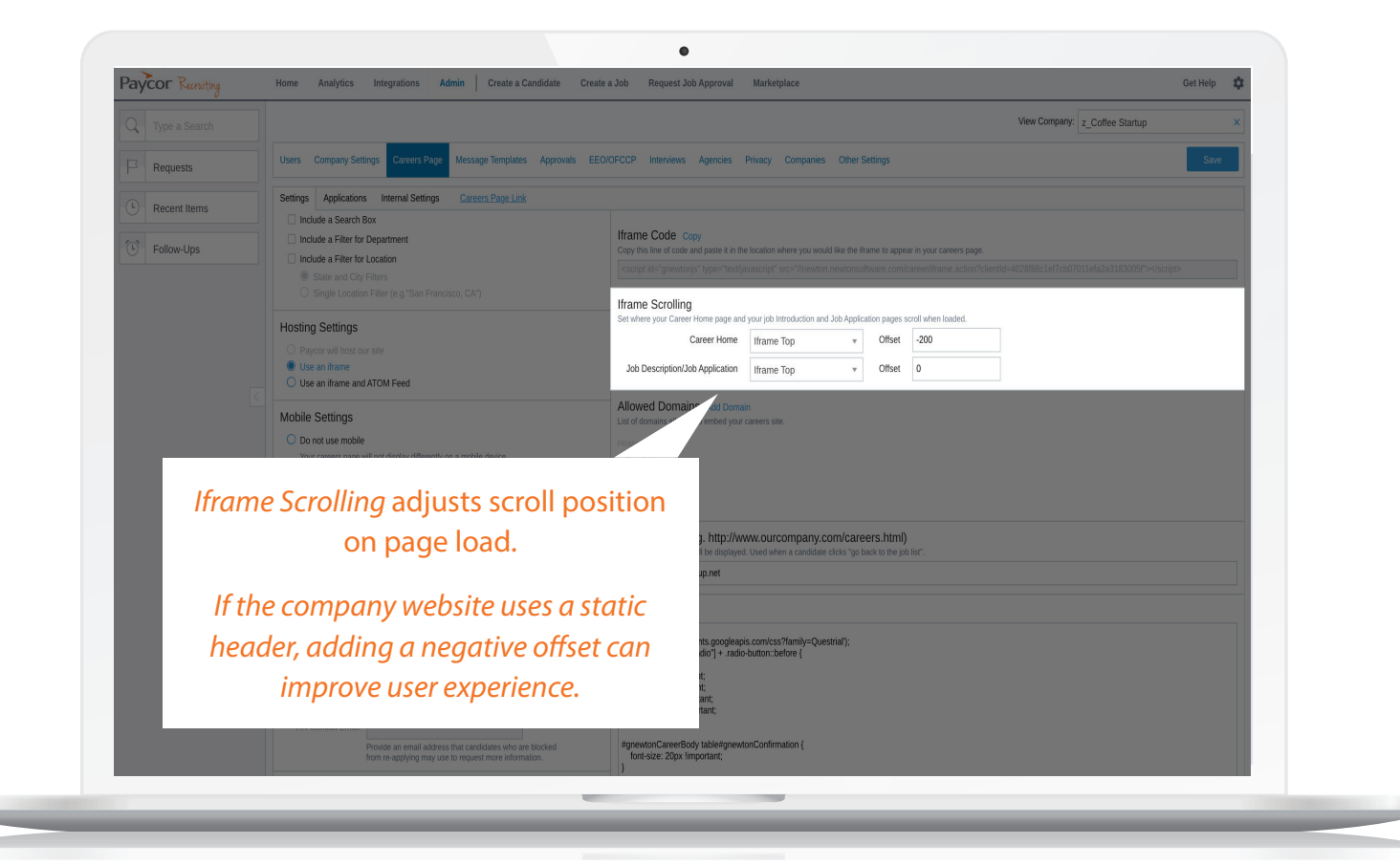

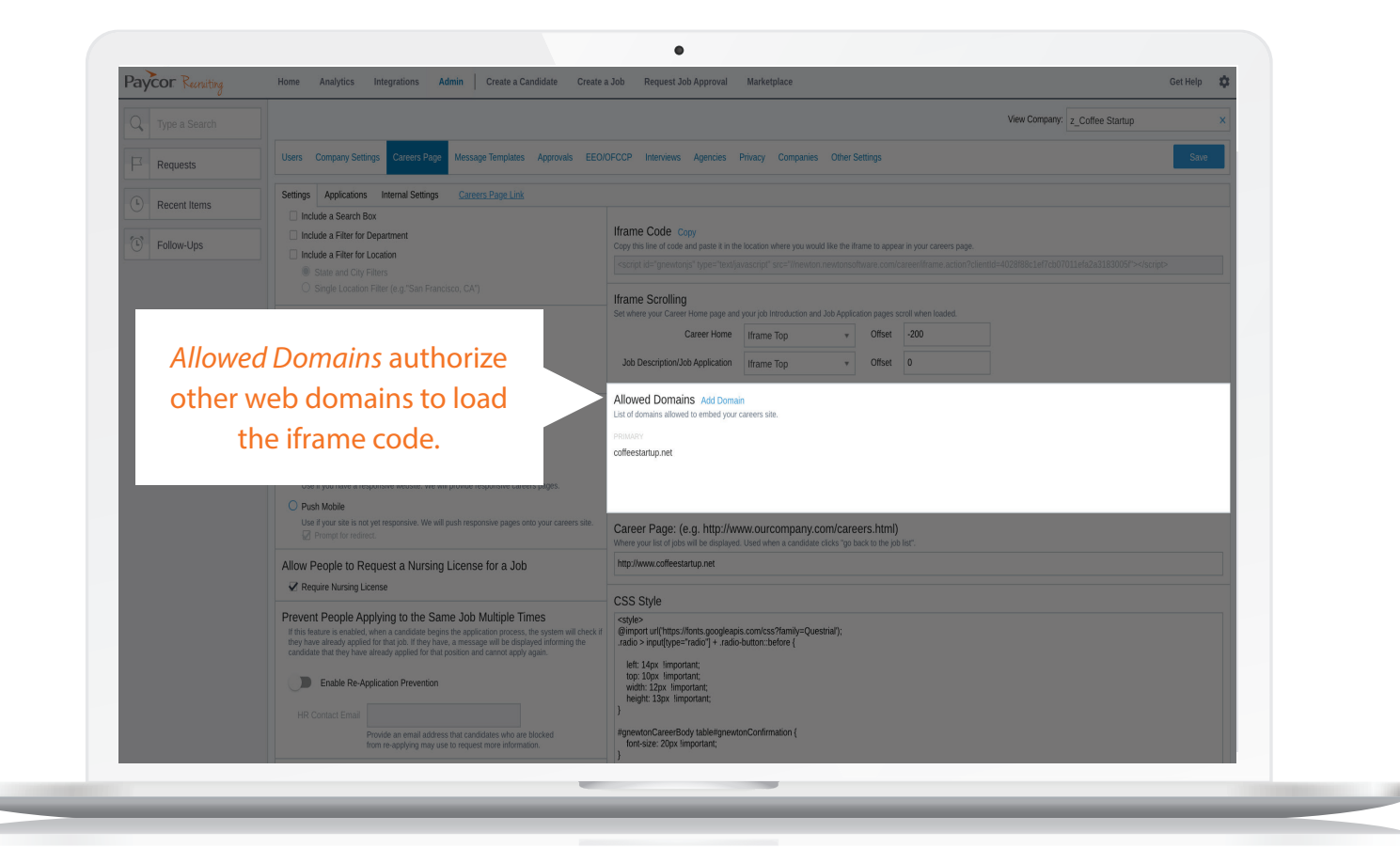

Get Support

If you need more support, please email us with questions.

RecruitingSupport@Paycor.com

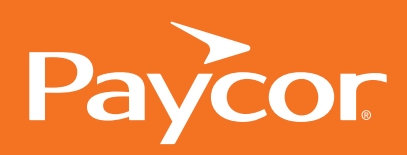